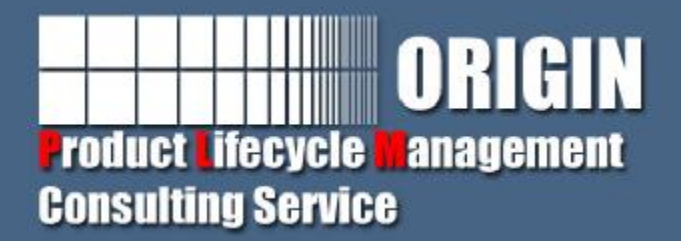

# Teamcenter客户化开发(二)

综述,该章节主要是通过怎么在系统中客户化一个创建 Folder对象的操作。并分别把该操作添加到菜单栏,工具 栏及右键菜单,对前一章节的知识进行全面的实践。接下 来,就从建立一个完整的客户化项目逐步进行讲解。

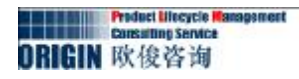

#### 1.创建java插件工程com.origin.custom.

2.在New Plug-in Project 对话框 Content 面板, 取消This plug-in will make contributions to the UI的选择, 然后Next

| Properties         |                                     |                                  |
|--------------------|-------------------------------------|----------------------------------|
| πu:                | com. origin. custom                 |                                  |
| <u>v</u> ersion:   | 1.0.0. qualifier                    |                                  |
| N <u>a</u> me:     | Lustom                              |                                  |
| Provi <u>d</u> er: | ORIGIN                              |                                  |
| Execution Enviro   | nment: JavaSE-1.6                   | <ul> <li>Environments</li> </ul> |
| Rich Client Ann    | ication                             |                                  |
| Would you like t   | o create a rich client application? | <u>∩⊻</u> es ⊙N <u>o</u>         |
|                    |                                     |                                  |

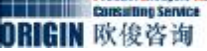

3. 在Create a plug-in using one of these templates面板,确保Create a plug-in using one of these templates没有被选择。

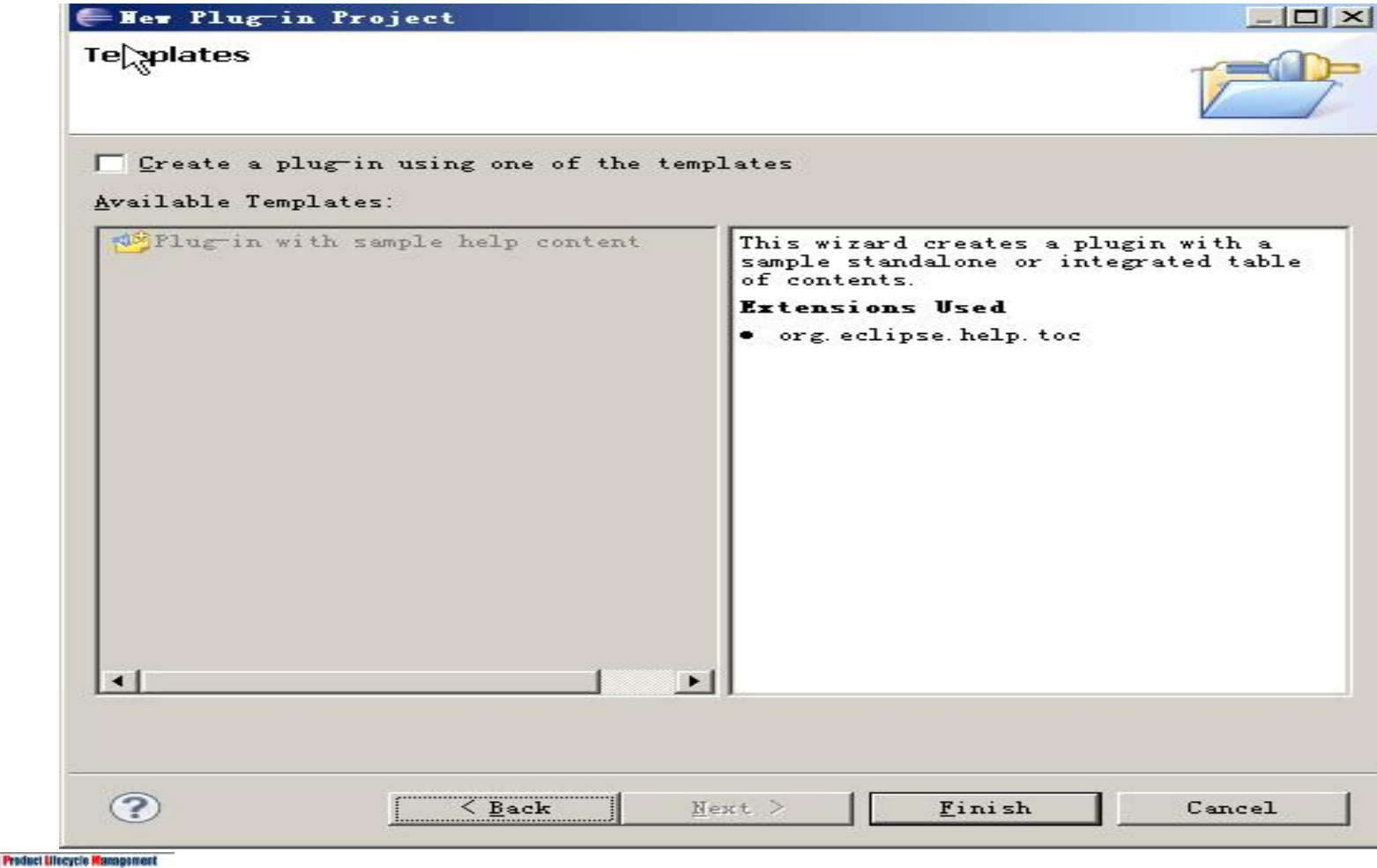

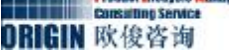

4.在工程中新建plugin.xml文件。内容如下:

```
<?xml version="1.0"
encoding="UTF-8"?>
<?eclipse version="3.4"?>
<plugin>
</plugin></plugin></plugin></plugin>
```

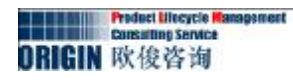

5.在Eclipse中打开 MANIFEST.MF 文件,选择 Dependencies页,并添加以下依 赖关系:

- o org.eclipse.core.runtime
- o org.eclipse.core.expressions
- o org.eclipse.ui
- o com.teamcenter.rac.aifrcp
- o com.teamcenter.rac.common
- o com.teamcenter.rac.kernel
- o com.teamcenter.rac.util

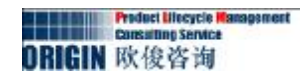

如果还要依赖其他插件,添加方式一样,添加后的图如下所示:

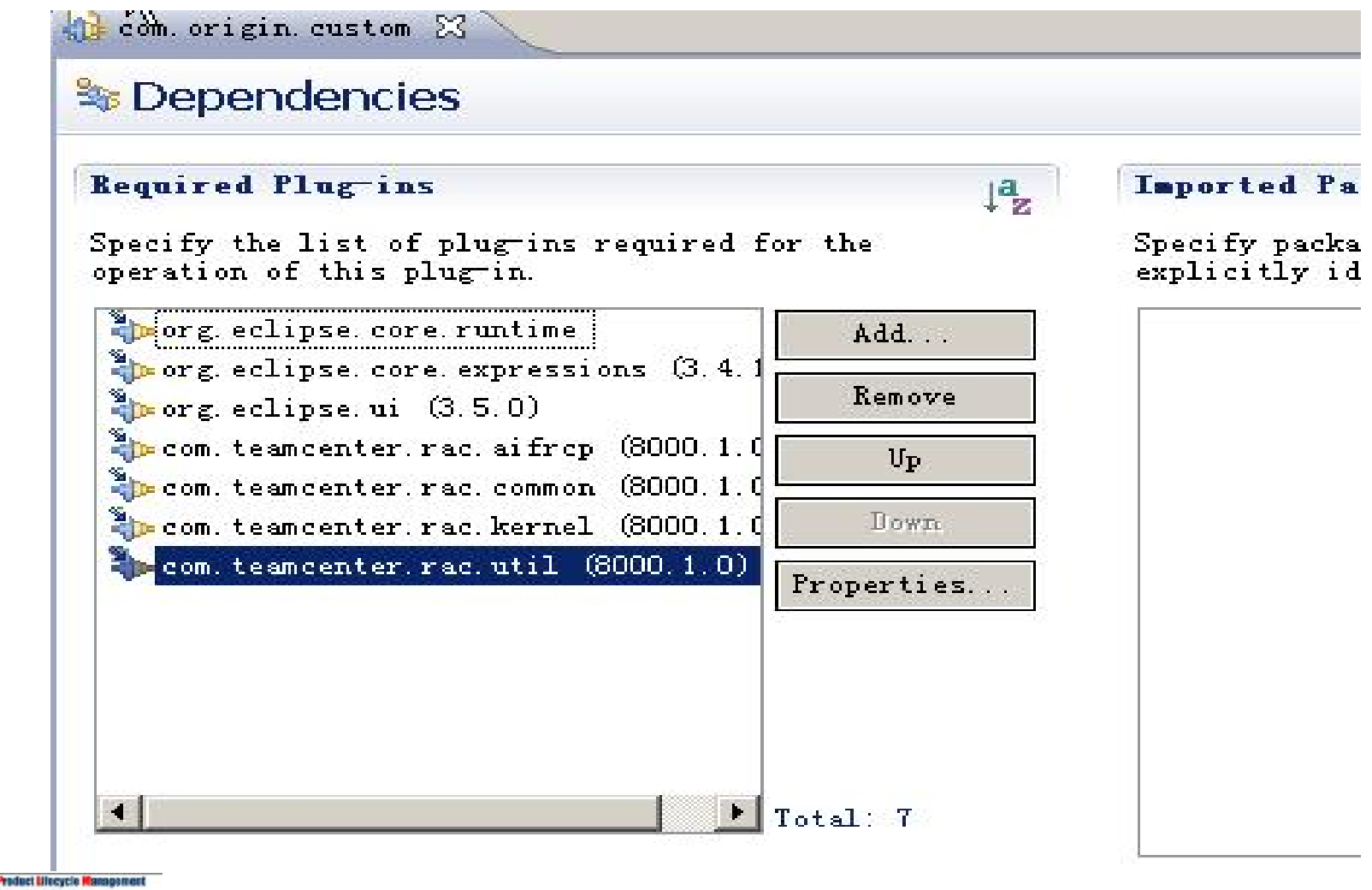

Consulting Service ORIGIN 吹俊咨询

#### 6.修改 Activator 类继承 com.teamenter.rac.kernel.AbstractRACPlugin。并 进行方法的实现和重写。基本代码如下所示:

```
* The activator class controls the plug-in life cycle
 * /
public class Activator extends AbstractRACPlugin {
               // The plug-in ID
               public static final String PLUGIN ID = "com.origin.custom";
               // The shared instance
               private static Activator plugin;
               / * *
                * The constructor
                * /
               public Activator()
                               super();
                               Activator.plugin = this;
               /*
                * (non-Javadoc)
                * @see org.eclipse.core.runtime.Plugins#start(org.osgi.framework
                * .BundleContext)
                * /
               public void start(BundleContext context) throws Exception {
                               super.start(context);
                               plugin = this;
               /*
                * (non-<u>Javadoc</u>)
                * @see org.eclipse.core.runtime.Plugin#stop(org.osgi.framework
                * .BundleContext)
                * /
               public void stop(BundleContext context) throws Exception {
                               plugin = null;
                               super.stop(context);
               }
```

Product Lifecycle Hanagen Consulting Service ORIGIN 欧俊咨询

7. 新建com.origin.custom.handler包,并在该包中新建Handler类 NewFolderHandler,该类继承于AbstractHandler。代码如下:

```
package com.origin.custom.handler;
import org.eclipse.core.commands.AbstractHandler;
import org.eclipse.core.commands.ExecutionEvent;
import org.eclipse.core.commands.ExecutionException;
public class NewFolderHandler extends AbstractHandler {
       @Override
       public Object execute(ExecutionEvent arg0) throws
ExecutionException {
               // TODO Auto-generated method stub
               return null;
```

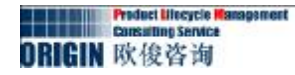

8.分别进行菜单栏,工具栏,还有右键菜单的添加。

```
a) 扩展org.eclipse.ui.commands, 代码如下:
```

```
<extension point="org.eclipse.ui.commands">
<command
name="新建文件夹"
id="com.origin.custom.handler.newFolderHandler">
</command>
</extension>
```

b)扩展org.eclipse.ui.handlers,代码如下:

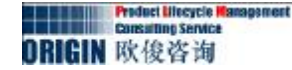

c) 通过扩展org.eclipse.ui.menus分别添加该操作到菜单栏,工具栏,以及右键菜单。

添加到菜单代码

| <menucontribution locationuri="menu:org.eclipse.ui.main.menu?after=additions"></menucontribution> |
|---------------------------------------------------------------------------------------------------|
| <menu id="customMenus" label="客户化菜单(M)" mnemonic="M"></menu>                                      |
| <command< td=""></command<>                                                                       |
| commandId="com.origin.custom.handler.newFolderHandler"                                            |
| mnemonic="S"                                                                                      |
| <pre>icon="icons/newfolder_16.png"</pre>                                                          |
| id="customMenus">                                                                                 |
| <visiblewhen></visiblewhen>                                                                       |
| <reference< td=""></reference<>                                                                   |
| <pre>definitionId="com.teamcenter.rac.ui.inMainPerspective"&gt;</pre>                             |
|                                                                                                   |
|                                                                                                   |
|                                                                                                   |
|                                                                                                   |
|                                                                                                   |
|                                                                                                   |
|                                                                                                   |

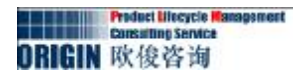

#### 添加到工具栏代码

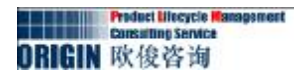

#### 添加到右键菜单

| <menucontribution< th=""></menucontribution<>                         |
|-----------------------------------------------------------------------|
| locationURI="popup:org.eclipse.ui.popup.any?after=additions">         |
| <command< td=""></command<>                                           |
| commandId="com.origin.custom.handler.newFolderHandler"                |
| <pre>mnemonic="S"</pre>                                               |
| <pre>icon="icons/newfolder_16.png"</pre>                              |
| id="customPopup">                                                     |
| <visiblewhen></visiblewhen>                                           |
| <reference< td=""></reference<>                                       |
| <pre>definitionId="com.teamcenter.rac.ui.inMainPerspective"&gt;</pre> |
|                                                                       |
|                                                                       |
|                                                                       |
|                                                                       |
|                                                                       |
|                                                                       |
|                                                                       |
|                                                                       |
|                                                                       |

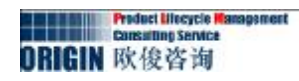

#### 添加到右键菜单

| <menucontribution< th=""></menucontribution<>                         |
|-----------------------------------------------------------------------|
| locationURI="popup:org.eclipse.ui.popup.any?after=additions">         |
| <command< td=""></command<>                                           |
| commandId="com.origin.custom.handler.newFolderHandler"                |
| <pre>mnemonic="S"</pre>                                               |
| <pre>icon="icons/newfolder_16.png"</pre>                              |
| id="customPopup">                                                     |
| <visiblewhen></visiblewhen>                                           |
| <reference< td=""></reference<>                                       |
| <pre>definitionId="com.teamcenter.rac.ui.inMainPerspective"&gt;</pre> |
|                                                                       |
|                                                                       |
|                                                                       |
|                                                                       |
|                                                                       |
|                                                                       |
|                                                                       |
|                                                                       |
|                                                                       |

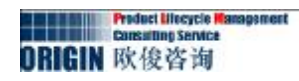

#### 添加后的效果如下图所示:

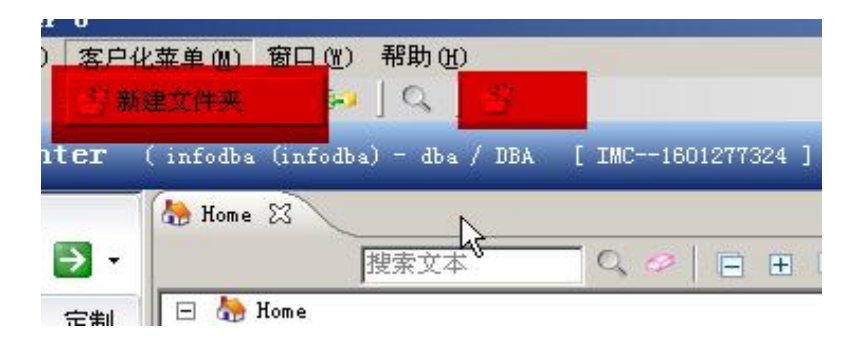

| CAM Machining D                                | Knowledge<br>torials |                  | 概述 附加文件 可用版                          |
|------------------------------------------------|----------------------|------------------|--------------------------------------|
| 🛅 CAM Setup Temp<br>🫅 Unigraphics UI           | 1 分新建文件夹             |                  | ▼ 零組件属性                              |
| <ul> <li>☐ Unigraphics set</li> <li></li></ul> | e<br>-               | Ctrl+X<br>Ctrl+C | 描述:<br>零组件: <mark></mark>            |
| 🔄 🥥 Inch<br>📝 Inch<br>🗄 🌍 Inch/A; 1            | 粘贴                   | Ctrl+V           | 所有者: S infod                         |
| ⊕ manifestatio     ⊕ specificatio              |                      |                  | ▶ 组 ID: % dba                        |
| 🛨 🧰 master<br>💕 Mailbox                        | 签入/签出(C)             |                  | ▶ 上次修改用户: 🚨                          |
| 🋅 Newstuff<br>관 🐟 ValidationR                  | ⑧ 刷新 ◎ 【□】 届性        | F5<br>Alt+Enter  | ──────────────────────────────────── |

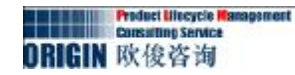

#### 9.新建Folder逻辑代码的实现。

#### 为了和系统的架构代码保持一致,我们通过分别通过 NewFolderCustomAction,NewFolderCustomCommand, NewFolderCustomDialog,NewFolderCustomOperation去实现。

a)新建com.origin.custom.handler.newfolder包,在该包中新建 NewFolderCustomAction类,该类继承AbstractAlFAction类并对run方法进 行重写,代码如下:

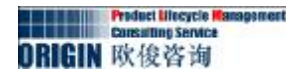

b) 在com.origin.custom.handler.newfolder包新建NewFolderCustomCommand类 并继承AbstractAlFCommand类,主要代码如下:

```
public NewFolderCustomCommand(Frame frame, AbstractAIFApplication
                                                       abstractaifapplication) {
     try{
          parentFrame = frame;
          application = abstractaifapplication;
          targetArray = application.getTargetComponent();
          session = (TCSession) abstractaifapplication.getSession();
          if(targetArray != null){
                   AbstractAIFDialog abstracttccommanddialog = new
                         NewFolderCustomDialog(this,true);
              if(abstracttccommanddialog != null){
                    setRunnable(abstracttccommanddialog);
          }else{
              MessageBox.post("请选择对象", "提示 ", MessageBox.WARNING);
      }catch(Exception exception){
          MessageBox.post(frame, exception);
```

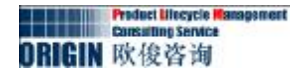

c) 在com.origin.custom.handler.newfolder包新建NewFolderCustomDialog类, 并继承AbstractAlFDialog类,并实现InterfaceAlFOperationListener方法。其 中核心代码如下:

```
public void initUI(){
    setTitle("创建文件夹对话框");
    Dimension dimension = new Dimension();
    dimension.setSize(300,70);
    setPreferredSize(dimension);
    JPanel parentPanel = new JPanel(new FlowLayout());
    final iTextField itext = new iTextField(20);
    JLabel label = new JLabel("文件夹名称:");
    JButton button = new JButton("确定");
    button.addActionListener() {
        @Override
        public void actionPerformed(ActionEvent e) {
             //调用Operatio
     });
    parentPanel.add(label);
    parentPanel.add(itext);
    parentPanel.add(button);
    getContentPane().add(parentPanel);
    pack();
    centerToScreen(1.0D, 0.75D);
```

Product Lifecycle Manageme Consulting Service ORIGIN 政後咨询

和Operation类的操作与调用定义在按钮事件中,具体的过程调用代码如下所示:

```
public void actionPerformed(ActionEvent e) {
     // TODO Auto-generated method stub
    String folderName = itext.getText();
    if(folderName != null && !"".equals(folderName)){
          NewFolderCustomOperation newFolderOperation = new
                  NewFolderCustomOperation(
                               tcsession,tccomponent,folderName);
           tcsession.gueueOperation(newFolderOperation);
      }else{
          MessageBox.post("文件夹名称不能为空", "提示 ", MessageBox.ERROR);
```

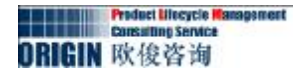

c) 在com.origin.custom.handler.newfolder包新建NewFolderCustomDialog类, 并继承AbstractAlFDialog类,并实现InterfaceAlFOperationListener方法。其 中核心代码如下:

```
public void initUI(){
    setTitle("创建文件夹对话框");
    Dimension dimension = new Dimension();
    dimension.setSize(300,70);
    setPreferredSize(dimension);
    JPanel parentPanel = new JPanel(new FlowLayout());
    final iTextField itext = new iTextField(20);
    JLabel label = new JLabel("文件夹名称:");
    JButton button = new JButton("确定");
    button.addActionListener() {
        @Override
        public void actionPerformed(ActionEvent e) {
             //调用Operatio
     });
    parentPanel.add(label);
    parentPanel.add(itext);
    parentPanel.add(button);
    getContentPane().add(parentPanel);
    pack();
    centerToScreen(1.0D, 0.75D);
```

Product Lifecycle Manageme Consulting Service ORIGIN 政後咨询

d)在com.origin.custom.handler.newfolder包新建NewFolderCustomOperation类,并继承AbstractAlFOperation。重写executeOperation()方法。创建文件夹的逻辑操作都在该类中进行了实现,实现代码如下:

```
public class NewFolderCustomOperation extends AbstractAIFOperation
   private TCComponent tccomponent = null;
   private String folderName = null;
    private TCSession session = null;
   public NewFolderCustomOperation(TCSession session, TCComponent
                         tccomponent,String folderName){
                    this.tccomponent = tccomponent;
                    this.folderName = folderName;
                    this.session = session;
    @Override
   public void executeOperation() throws Exception {
       TCComponentFolderType t =
                        (TCComponentFolderType)session.getTypeComponent("Folder");
      TCComponentFolder f = t.create(folderName, "My Folder Description", "Folder");
      tccomponent.add("contents", f);
```

#### 10.在新建文件夹Handler类中添加代码,进行Action的调用,调用代码如下:

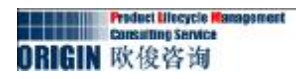

11.通过Eclipse启动TC,进行创建文件夹的测试,效果如下:

| Mewstull | 🐓 创建文件夹对话框  | × odba (                        |
|----------|-------------|---------------------------------|
|          | 文件夹名称: test | 确定                              |
|          |             | <u>pdba (</u><br><u>mrodba)</u> |
|          |             |                                 |

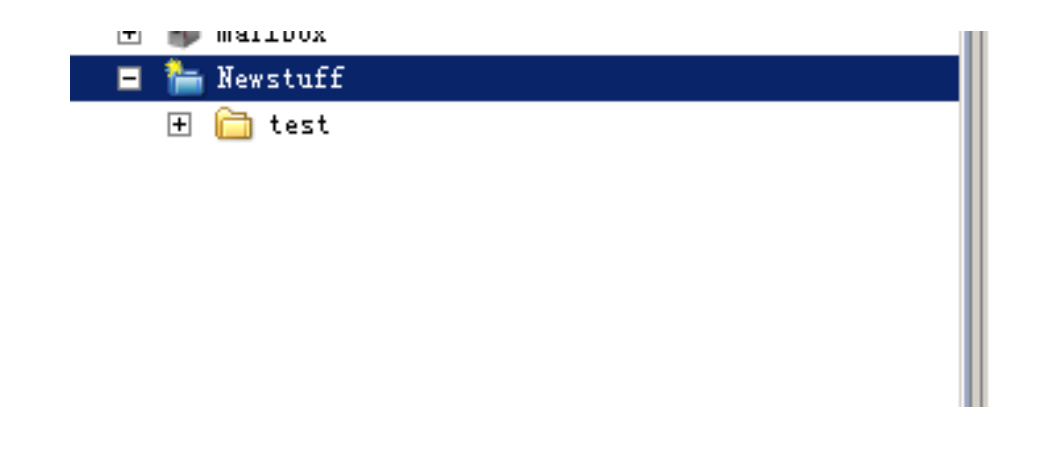

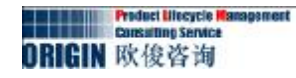